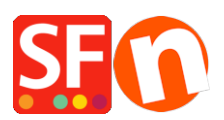

Wissensdatenbank > Zahlungsmöglichkeiten > Hinzufügen einer eigenen Zahlungsmethode in ShopFactory

Hinzufügen einer eigenen Zahlungsmethode in ShopFactory Elenor A. - 2021-12-08 - Zahlungsmöglichkeiten

ShopFactory ermöglicht es Ihnen, mehrere Banküberweisungs-Zahlungsoptionen im Abschnitt Manuelle Zahlungen umzubenennen. Sie können jedoch auch Ihre eigene benutzerdefinierte Zahlungsmethode wie unten beschrieben definieren:

1. Klicken Sie in ShopFactory 14 auf Zentrales Dropdown-Menü-> Angenommene Zahlungsarten

2. Scrollen Sie nach unten und aktivieren Sie das Kontrollkästchen "Ich möchte meine eigenen Zahlungsmethoden definieren", wie unten dargestellt.

I would like to define my own payment methods (Required: ShopFactory 9).

Reset Next

3. Klicken Sie auf NEXT

4. Aktivieren Sie andere Zahlungsmethoden, die Sie in Ihrem Shop akzeptieren möchten, und klicken Sie auf Weiter

5. Der Dialog für benutzerdefinierte Zahlungen wird angezeigt. Klicken Sie auf die Schaltfläche ADD +, um Ihre eigenen Zahlungsarten zu definieren

| Fac        | SF Payment Wizard - Approve | ed payments        |                                                                                                    |                                                                                                    |       |                        |             | × |
|------------|-----------------------------|--------------------|----------------------------------------------------------------------------------------------------|----------------------------------------------------------------------------------------------------|-------|------------------------|-------------|---|
| sn<br>ຼ S  | Here you c<br>Customers ca  | can set up your ow | n payment methods, if the methods w<br>thods to make payments to you.                                                          | e provide do not meet your needs.                                                                                                    |       |                        |             | ^ |
|            | > Ava                       | Form designe       | ır -                                                                                                    | - 0                                                                                                    | ×     | method. A new window w | ill open to | ~ |
|            | Available                   | 8                  | Here you can create or edit your own<br>In the LEFT Window you enter a name desc<br>from a number of possible answers, you can | information request form.<br>ribing the information you require. If the answer is selec<br>add these possible answers in the RIGHT window. | ted   |                        |             |   |
|            |                             | 2                  | <ul> <li>Form Name: A name representing</li> <li>List of Fields: To create a new field</li> </ul>                              | the task of the form.<br>Id. dick on the II fill button below the LEET window. A di                                                        |       |                        |             |   |
|            |                             | Name of method     | Custom Payment                                                                                                    |                                                                                                    |       |                        |             |   |
|            |                             | List of Fields     | **                                                                                                    | Available Selections                                                                                                    | *+    |                        |             |   |
| 5          |                             | On Field r         | ame                                                                                                    | Item name                                                                                                    | >     |                        |             |   |
|            |                             |                    | + / × 筆曲                                                                                                    | + / ×                                                                                                    |       |                        |             |   |
| d          |                             |                    |                                                                                                    | OK Cancel                                                                                                    | Help  |                        |             |   |
| aile<br>es |                             |                    |                                                                                                    |                                                                                                    |       |                        |             |   |
|            |                             | 1 🛃 /              |                                                                                                    |                                                                                                    |       |                        |             |   |
|            |                             |                    |                                                                                                    |                                                                                                    | Finis | sh Cancel              |             |   |

6. Wählen Sie die Zahlungsmethode und klicken Sie auf die Schaltfläche >>, um sie in den Abschnitt AUSGEWÄHLT zu verschieben.

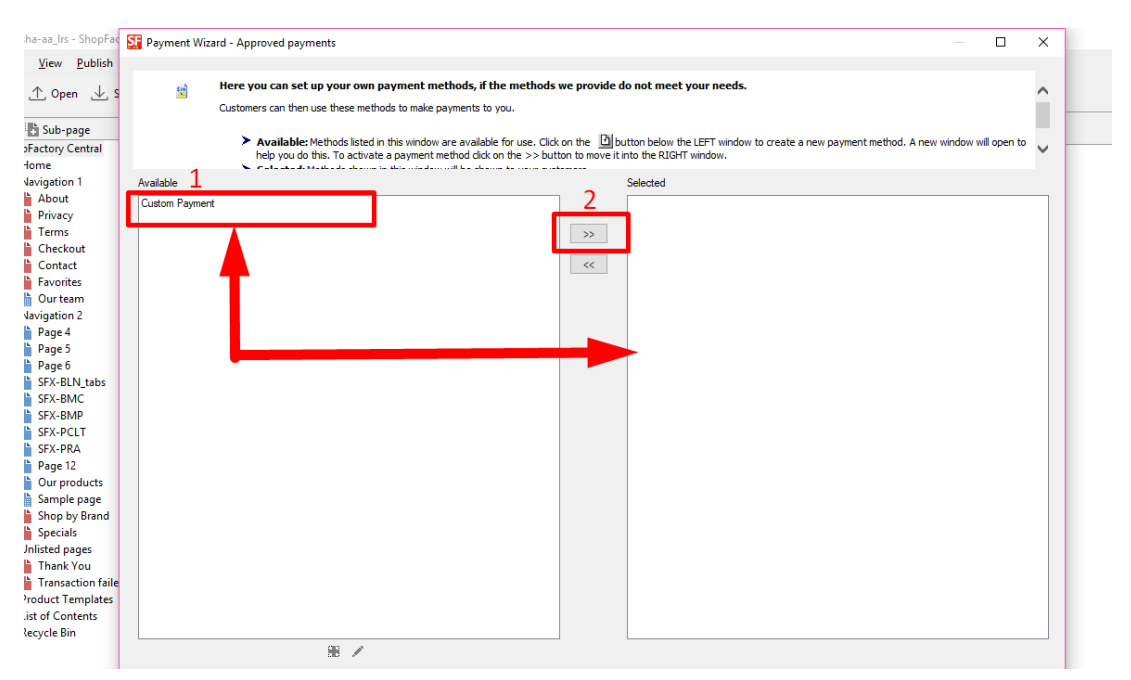

7. Klicken Sie auf Beenden